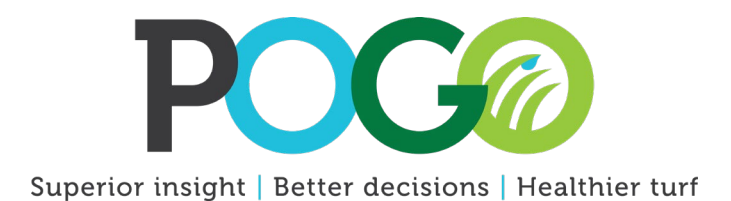

## Change the POGO Wi-Fi Name

## **Required Equipment**

• POGO Pro

## Changing the Wi-Fi Name

- 1. Turn on the POGO Pro.
- Connect to the Wi-Fi network *Default\_*? on your mobile device.
- 3. Open a web browser.
- 4. Type 192.168.1.1 and press Enter.
- 5. **Tap English** in the upper right corner of the page to change the language to English.
- 6. Tap Setup from the menu bar.
- 7. Select Wireless Mode and set it to Access Point.
- 8. Select SSID and enter: *POGO "serial number."* For example, POGO 123456. This sets the Wi-Fi name to the serial number. Make sure that POGO is completely capitalized and there is a space between POGO and the numbers.
- 9. Tap Save at the bottom of the screen.
- 10. Select OK on the prompted pop-up box.
- 11. Tap Reboot next to the Save icon.
- 12. **Connect** to your POGO Pro on the Wi-Fi setup page.

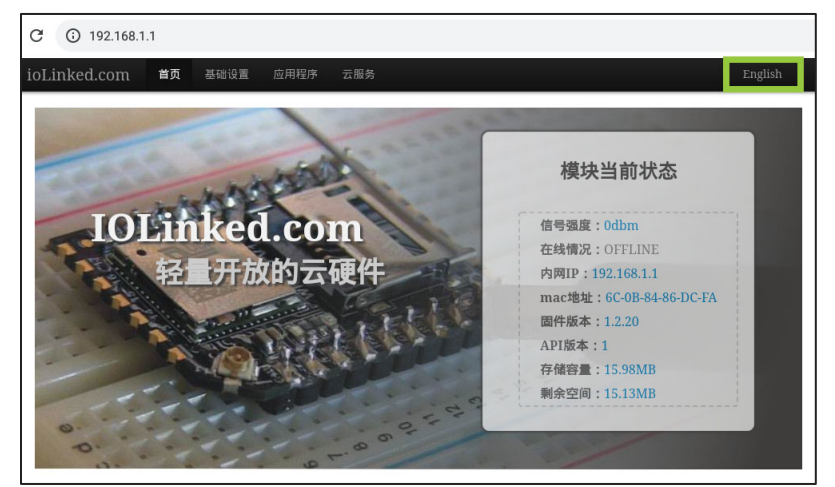

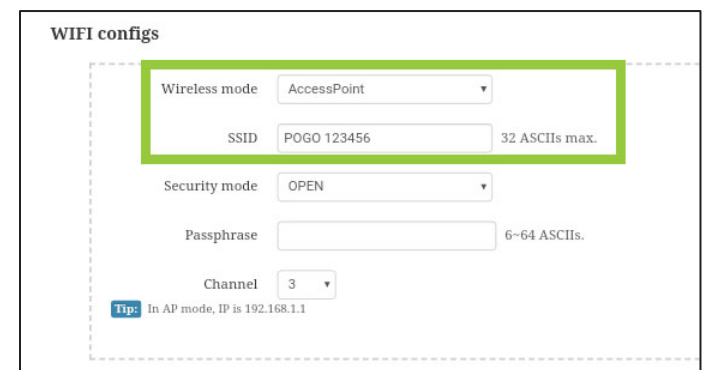

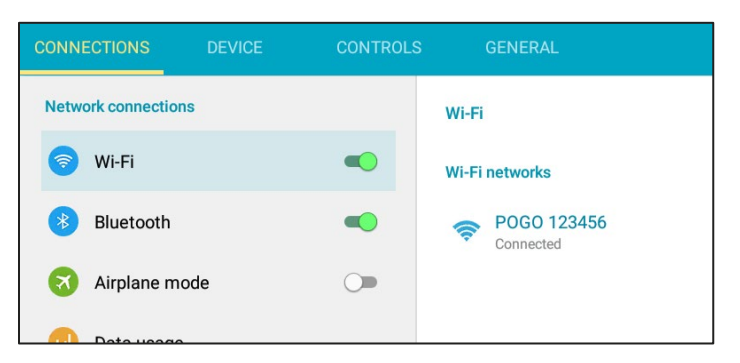